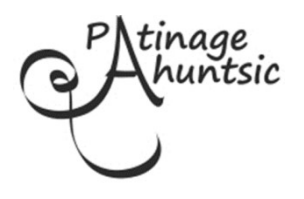

## Inscriptions - Saison 2019-2020

## INSTRUCTIONS D'INSCRIPTION EN LIGNE POUR LES MEMBRES DE L'AN DERNIER À PARTIR DU 5 AOÛT 2019

- 1) Rendez vous à <u>www.patinageahuntsic.ca</u>
- 2) Cliquez CONNEXION en haut à droite de la page.
- 3) Inscrivez votre adresse courriel (celle utilisée l'an dernier) dans VOUS AVEZ UN COMPTE à gauche de l'écran. Ajoutez votre mot de passe.
- 4) Après vous être connecté, cliquez sur votre prénom affiché en haut à droite, puis sur MON COMPTE.
- 5) Veuillez revoir les informations de DÉTAILS DU COMPTE pour les mettre à jour.
- 6) Accédez à PATINEURS. En cliquant sur le nom du patineur, vous aurez accès à son dossier. Mettez à jour la taille du T-shirt. Consultez RÉUSSITES pour connaître l'étape en cours pour l'inscription du patineur.
- 7) Pour ajouter un nouveau membre de la famille, cliquez de nouveau sur votre prénom affiché en haut à droite, puis sur MON COMPTE, puis sur PATINEURS et choisissez AJOUTER UN NOUVEAU PATINEUR. Complétez toutes les informations.
  - À noter : cette année, il devrait être possible d'inscrire un nouveau patineur avec le privilège de la préinscription, cependant si vous avez des difficultés, envoyez à <u>info@patinageahuntsic.ca</u> les informations suivantes : le nom du parent, le nom du membre déjà inscrit, le nom du nouveau patineur et sa date de naissance, le nom et le jour du programme choisi pour lui, pour nous permettre de procéder à l'inscription.
- 8) Avant de procéder à l'inscription, veuillez consulter la section NOTRE CLUB pour nos règlements et la section NOS ACTIVITÉS pour les différents cours offerts et leurs horaires.
- 9) Cliquez INSCRIPTION pour procéder à l'inscription aux programmes.
  - a) Utilisez le filtre pour trouver un programme ou faites défiler la liste des cours.
  - b) Cliquez sur S'INSCRIRE et choisissez le nom du patineur à inscrire lorsque vous avez choisi le cours qui vous intéresse. Continuer la même procédure pour tous vos patineurs et tous les programmes choisis.
  - c) Cliquez ensuite sur PANIER en haut de l'écran. Vérifiez l'exactitude des programmes choisis, corrigez si nécessaire.
  - d) Puis, CONFIRMER ET INSCRIRE au bas de l'écran pour poursuivre vers le paiement.
  - e) Pour terminer l'inscription, vous devrez accepter nos Politiques : Règlements du Club, Images et Avis de collecte de renseignements.
  - f) Choisissez le mode de paiement et suivre les procédures à l'écran.
  - g) Si vous choisissez de poster un chèque, incluez une copie de la facture que vous recevrez par courriel. Votre inscription sera réservée pour cinq jours. Libellé le chèque au nom de Patinage Ahuntsic, inscrivez le nom du/des patineur(s) au recto du chèque et vous pouvez le dater au 28 août 2019.

Merci de votre confiance !